# How do I run a report with the list of patients' insurances?

07/08/2024 7:35 pm EDT

You can easily run a report to gather a spreadsheet of patients and their insurance information.

1. Hover your cursor on **Reports** and choose **Advanced Report**.

| Reports     | Billing                         | Account |  |  |  |  |  |  |  |  |
|-------------|---------------------------------|---------|--|--|--|--|--|--|--|--|
| PRACTICE    | REPORTS                         |         |  |  |  |  |  |  |  |  |
| Account /   | Account / User Report           |         |  |  |  |  |  |  |  |  |
| Productiv   | ity Report                      |         |  |  |  |  |  |  |  |  |
| Reminder    | Reminder Report                 |         |  |  |  |  |  |  |  |  |
| Outgoing    | Outgoing Prescriptions          |         |  |  |  |  |  |  |  |  |
| Patient Ins | Patient Insurance Authorization |         |  |  |  |  |  |  |  |  |
| Appointm    | Appointment Report              |         |  |  |  |  |  |  |  |  |
| Telehealth  | Report                          |         |  |  |  |  |  |  |  |  |
| Patient Re  | eport                           |         |  |  |  |  |  |  |  |  |
| Communi     | cation Log                      | Report  |  |  |  |  |  |  |  |  |
| Medicatio   | n Report                        |         |  |  |  |  |  |  |  |  |
| Problem F   | Report                          |         |  |  |  |  |  |  |  |  |
| Allergy Re  | port                            |         |  |  |  |  |  |  |  |  |
| Labs Rep    | ort                             |         |  |  |  |  |  |  |  |  |
| Advanced    | Report                          |         |  |  |  |  |  |  |  |  |

### 2. Click on Export to File and select Custom Export.

| Advance            | d Report                 |                          |                            |                |                |                       |                |            |
|--------------------|--------------------------|--------------------------|----------------------------|----------------|----------------|-----------------------|----------------|------------|
| Appointments       | Patients                 |                          |                            |                |                |                       |                |            |
| Orwerd Filter      | Detient Filtere          | Anne sinters and Filtran | Arren alimeter and Otation | Dilling Otatus | Concer Mathead | lasuras of Otatura    |                |            |
| Saved Filters      | Patient Filters          | Appointment Filters      | Appointment Status         | Billing Status | Copay Method   | Insurance Status      |                |            |
| No filters selecte | ed                       |                          |                            |                |                |                       |                |            |
| ✓ Filter by pat    | ient only   Archived ex  | am rooms Include         | Breaks Exclude             | ed 🗸   Show    | v 50 v pe      | r page Update Filte   | er Save Filter |            |
| Send Email         | Create Patient Group     | Export to File -         | <u>)</u>                   |                |                |                       |                | PAGE 1 🔶   |
| Chart ID           | Provider                 | F Quick Export           | DOB                        | Home Phone     | Cell Phone     | Email                 |                | Last Appt  |
| AMTE000001         | Brendan Wilberton        | T Custom Export          |                            |                |                |                       |                | 07/17/2018 |
|                    | <b>Brandan</b> Wilherton | Sample Appointment       | 10/01/2000                 |                | (110) 111-1111 | hrandan wilharton⊥6@d | rebrono.com    | 10/02/2020 |

3. Select the required fields under the **Patient** (For example, first name, last name, primary and secondary ins payer). You can also rename the report. When finished, select **Export**.

# **Custom Export**

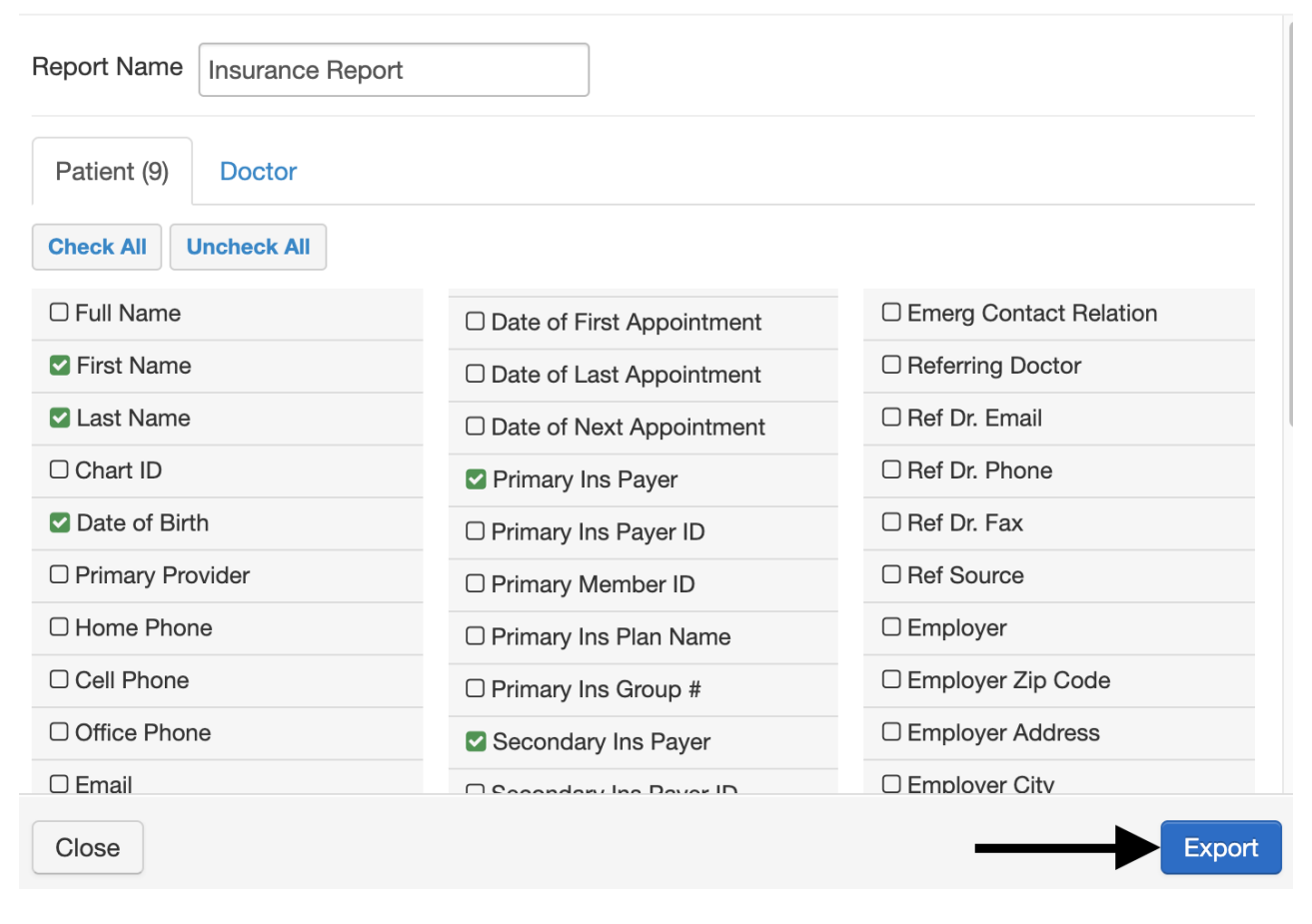

4. The reports will get generated in the message center. Click on the envelope icon(

# $\square$

) to access.

| S  | chedu | ile | Cli      | nical | P  | atient | s Repo  | rts Billin | g Accour  | nt Help 💈   | × |          |   |                                          |               |                                                  |                  | Search                       |                   |                            |                |
|----|-------|-----|----------|-------|----|--------|---------|------------|-----------|-------------|---|----------|---|------------------------------------------|---------------|--------------------------------------------------|------------------|------------------------------|-------------------|----------------------------|----------------|
|    | _     |     | r        |       | _  |        |         |            |           |             |   |          |   |                                          |               |                                                  |                  |                              |                   |                            |                |
| 0  | Ju    | 1   | <b>*</b> | 2020  | ~  | 0      | + Event | Today      | C Refresh | Print Appts |   |          | • | Jul 19 2020 - Jul 25                     | **            |                                                  | Daily            | Exam Rooms                   | Doctor            |                            | Monthly        |
| Su | Мо    | Tu  | We       | Th    | Fr | Sa     |         | Sun 7      | /19 🗙     | Mon 7/20    | х | Tue 7/21 | ж | Wed 7/22                                 | ж             | Thu 7/23 🛛 🛪                                     |                  | Fri 7/24 3                   | c                 | Sat 7/25                   | ×              |
| 28 | 29    | 30  | 1        | 2     | 3  | 4      |         |            |           |             |   |          |   |                                          |               |                                                  |                  |                              |                   |                            |                |
| 5  | 6     | 7   | 8        | 9     | 10 | 11     |         |            |           |             |   |          |   |                                          |               |                                                  |                  |                              |                   |                            |                |
| 12 | 13    | 14  | 15       | 16    | 17 | 18     | 9:00am  |            |           |             |   |          |   | 9:00 - 10:00 am<br>Jenny (Jen) Harris: P | BW<br>Primary | 9:00 - 9:30 am BN<br>Jenny (Jen) Harris: Primary | V 9:00 -<br>Aman | 9:45 am<br>da Jones: Primary | BW 9:00 -<br>Evan | 10:15 am<br>James: Primary | BW<br>y Office |

## 5. Click on the report to open it.

| Re   | ports | Billing  | Account     | Help | )     | <del>. </del> | ×                           |                    |                |                | Sea      | arch                        | <b>E</b> 9 E          | 37 🕂  |
|------|-------|----------|-------------|------|-------|---------------|-----------------------------|--------------------|----------------|----------------|----------|-----------------------------|-----------------------|-------|
| Inco | omir  | ng Messa | ges ?       |      |       |               |                             |                    |                |                |          |                             |                       |       |
| Ma   | rk as | Read Mar | k as Unread | Sh   | now A | Archive       | d                           |                    |                | NEX            | T >      | Search Messages             |                       | Q     |
|      |       | From     |             |      | Title |               |                             | Associated patient | Assigned<br>to | Assigned<br>by | Workflow | Created                     | ▼ Updated             |       |
|      | ☆     | drchrono |             |      | Gene  | erated        | Sheet: Insurance Report.csv |                    |                |                |          | Oct. 8, 2021, 11:47<br>a.m. | Oct. 8, 2021,<br>a.m. | 11:47 |

6. From here, you can view or download a spreadsheet of the report.

| Reports B          | Billing  | Account           | Help   | <del>.</del> | ×             |                |                   |                     | Sea | rch        |             | <b>⊵</b> ₿ <b>⊒</b> 37 <b>+</b> |
|--------------------|----------|-------------------|--------|--------------|---------------|----------------|-------------------|---------------------|-----|------------|-------------|---------------------------------|
| Back to Met        | ssages   | Mark as l         | Unread | Arch         | hive Message  |                |                   | <                   | >   | Search Mes | sages       | Q                               |
| 🗟 Generate         | ed She   | et: Insura        | ance F | Repo         | ort.csv       |                |                   |                     |     |            |             | Create task                     |
| From: drchrono     |          |                   |        |              |               |                |                   |                     |     | Friday, 0  | October 08, | 2021 11:47 AM                   |
| B Save Attack      | nment to | Patient Cha       | rt 🥑   | Down         | load Document | Audit          | _og               |                     |     |            |             | $\overleftrightarrow$           |
| Notes              |          |                   |        |              |               |                |                   |                     |     |            |             |                                 |
| + Add              |          |                   |        |              |               |                |                   |                     |     |            |             |                                 |
| First Name Last Na | ame D    | Date of Birth Add | dress  |              | City          | State Zip Code | Primary Ins Payer | Secondary Ins Payer |     |            |             |                                 |